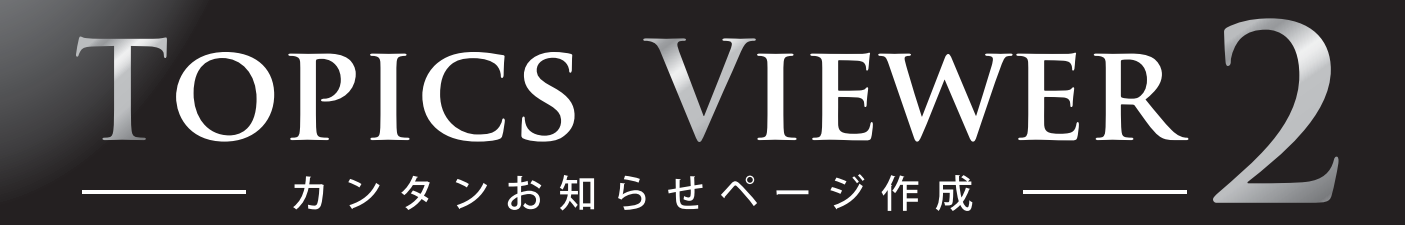

# 操作の手引き

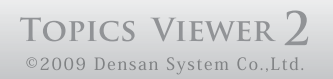

| 1. | ホームページ情報 | • | • | • | 02 |
|----|----------|---|---|---|----|
| 2. | 記事の新規作成  | • | • | • | 03 |
| 3. | 記事一覧と編集  | • | • | • | 07 |
| 4. | 記事の削除    | • | • | • | 08 |

※ ご利用ホームページに設置する際には、パスワード認証が付きます。 デモ画面には、パスワード認証は付いておりません。

## 1. ホームページ情報

※ 別途、お知らせさせて頂きます内容をご記入ください。

- ホームページの URL http://\*\*\*\*\*\*\*\*\*\*
- キャンペーン情報ページ 管理画面http://\*\*\*\*\*\*\*\*\*\*\*\*

管理画面ユーザ名 : \*\*\*\*\*\* 管理画面パスワード : \*\*\*\*\*

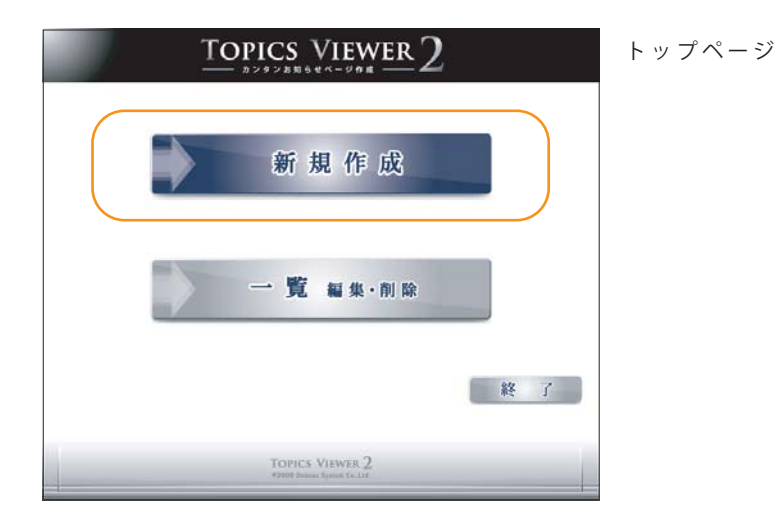

①トップページより、「新規作成」ボタンを選択します。

②作成したい記事のスタイルを選択します。

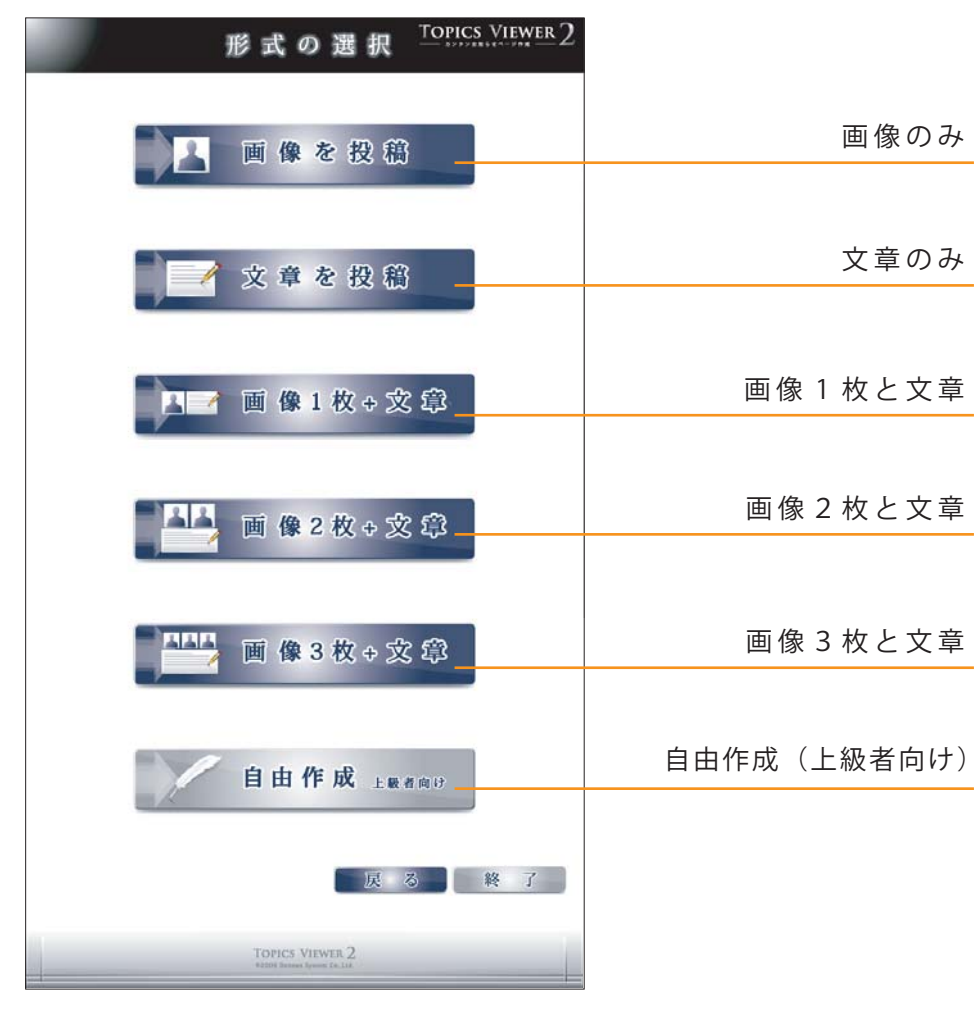

— 03 —

①タイトルを入力(最大 50 文字)

② 画像を選択(原寸大サイズで表示/画像形式は PNG, JPEG, GIF)
 ③ 投稿ボタンをクリック

|               |   | 新規作成                                                             | Topics Viewer 2  |
|---------------|---|------------------------------------------------------------------|------------------|
| タイトル:<br>画像1: | 1 | (50文字まで入力可能です<br>( <del>梦照)</del> (PNG,JPEG,GIF/原寸大サイ<br>投稿<br>3 | 。)<br>ズで表示されます。) |
|               |   | 反                                                                | るトップ画面           |
|               |   | TOPICS VIEWER 2<br>©2009 Densan System Co.,Ltd.                  |                  |

## 『文章を投稿 (文章のみ)』の手順

- ① タイトルを入力(最大 50 文字)
- ②文章を入力
- ③投稿ボタンをクリック

|              | 新規作成            | Topics Viewer 2 |                                                                             |
|--------------|-----------------|-----------------|-----------------------------------------------------------------------------|
| タイトル<br>投稿内容 | (50文字まで入力可能です。) | )               | 1 書体<br>2 文字サイズ<br>3 太字<br>4 斜め文字<br>5 下線<br>6 html表示に切り替え<br>(コードの知識が必要です) |
| C            | 投稿 3            | )               |                                                                             |

— 04 —

①タイトルを入力(最大 50 文字)

②文章を入力

③ 画像を選択(原寸大サイズで表示/画像形式は PNG, JPEG, GIF)

④投稿ボタンをクリック

| 新規作成 <u>TOPICS VIEWER</u> 2                                                                                                    |                                                                                                    |
|----------------------------------------------------------------------------------------------------|----------------------------------------------------------------------------------------------------|
| タイトル:       1       (50文字まで入力可能です。)         投稿内容:       1       2       3       4       5       6         1       2       3       4       5       6       2 | <ol> <li>書体</li> <li>文字サイズ</li> <li>太字</li> <li>斜め文字</li> <li>下線</li> <li>html表示に切り替え<br/>(コードの知識が必要です)</li> </ol> |
| 画像1:<br>画像1:                                                                                                    |                                                                                                    |

## 『画像2枚と文章を投稿』と 『画像3枚と文章を投稿』の手順

『画像1枚と文章を投稿の手順』と同様です。 それぞれ画像選択欄が増え、画像サイズは自動縮小します。

| 画像1:{<br>画像2:{    | 登照(PNG,JPEG,GIF/幅300p×(こリサイズされて表示されます。)<br>  登照(PNG,JPEG,GIF/幅300p×(こリサイズされて表示されます。)<br>  投稿                                                 | 『画像 2 枚と文章を投稿』の場合<br>の画像選択欄 |
|-------------------|----------------------------------------------------------------------------------------------------|-----------------------------|
| 画像1<br>画像2<br>画像2 | 登照_(PNG,JPEG,GIF/幅200p×(にリサイズされて表示されます。)<br>  登照_(PNG,JPEG,GIF/幅200p×(にリサイズされて表示されます。)<br>  登照_(PNG,JPEG,GIF/幅200p×(にリサイズされて表示されます。)<br>  投稿 | 『画像 3 枚と文章を投稿』の場合<br>の画像選択欄 |

— 05 —

①タイトルを入力(最大 50 文字)

②記事を入力(文章及び画像など/画像形式は PNG, JPEG, GIF)
 ③投稿ボタンをクリック

|                                                                                                | 新規作成                                                                                                    |                                                                                                    |
|------------------------------------------------------------------------------------------------|----------------------------------------------------------------------------------------------------|----------------------------------------------------------------------------------------------------|
| タイトル:<br>投稿内容:<br>15:16:17:18:19:20-21:22:<br>Select Font 28:5229 Header 3                     | (50文字まで入力可<br>210-11-12-13:14<br>23 24 25:26 27<br>27 27 25 26 27<br>1 1 1 1 1 1 1 1 1 1 1 1 1 1 1 1 1 1 1 | 能です。)                                                                                                    |
|                                                                                                | 2                                                                                                    |                                                                                                    |
|                                                                                                | [                                                                                                    | ] <mark>3</mark><br>戻る トップ画面                                                                                                    |
|                                                                                                | TOPICS VIEWER 2<br>©2009 Densan System CoLtd.                                                              |                                                                                                    |
| 1 太字<br>2 斜め文字<br>3 下線<br>4 打ち消し線<br>5 文字の色<br>6 塗りつぶし色<br>7 両端揃え<br>8 左揃え<br>9 中央揃え<br>10 右揃え | 11箇条書き12段落番号13字下げ機能14字下げ解除15下付き文字16上付き文字17切り取り18コピー19貼り付け20元に戻す                                            | <ul> <li>21 やり直し</li> <li>22 表の挿入</li> <li>23 画像の挿入</li> <li>24 リンクの作成</li> <li>25 画面プレビュー</li> <li>26 印刷</li> <li>27 html表示切替 (コード知識が必要)</li> <li>28 書体</li> <li>29 文字サイズ</li> <li>30 見出しコード指定</li> </ul> |

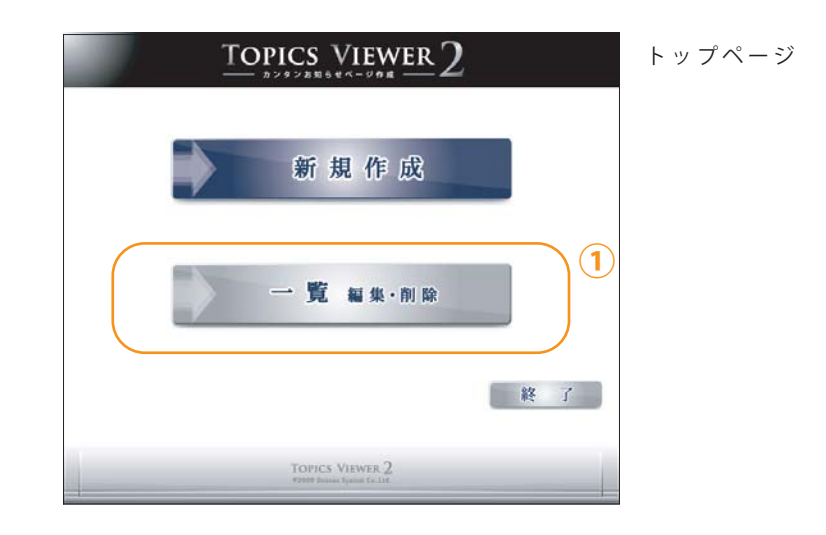

①トップページから『一覧 編集・削除』を選択

②一覧表示から編集する記事のタイトルをクリック

| 一 覧 編集・削除                                                              | TOPICS VIEWER 2             |
|------------------------------------------------------------------------|-----------------------------|
| 選択 投稿日時 2 タイトル 投稿内容 画像1 画像2 画像3 1<br>09/10/30 15:40:27 当ホームページを公開しました。 | Ett<br><sup>大章のみ</sup><br>る |
| TOPICS VIEWER 2<br>©2009 Densan System CoLtd.                          |                             |

#### ③削除ボタンをクリック

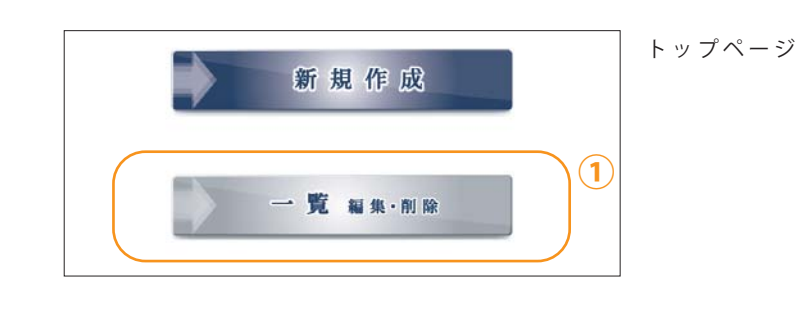

#### ①トップページから『一覧 編集・削除』を選択

#### ②一覧表示から削除する記事の選択欄をクリック

|   | 一覧編集・削除 Topics Viewer 2                                                                     |
|---|---------------------------------------------------------------------------------------------|
| 2 | 選択 投稿日時 タイトル 投稿内容 画像1 画像2 画像3 形式<br>19/10/30 15:4027 当ホームページを公開しました。 文章のみ<br>全1件中 1-1件 1/1頁 |
|   | TOPICS VIEWER 2<br>©2009 Densen System CoLtd.                                               |

#### ③記事を編集して、更新ボタンをクリック

| 編集 <u>Topics Viewer</u> 2                                |
|----------------------------------------------------------|
| タイトル[当ホームページを公開しました。<br>投稿内容:<br>Site ・ B I U Till Minit |
| 記事を編集                                                    |
| <u> </u>                                                 |
| 戻る トップ画面                                                 |
| TOPICS VIEWER 2<br>92003 Demana System Co. Ltd.          |